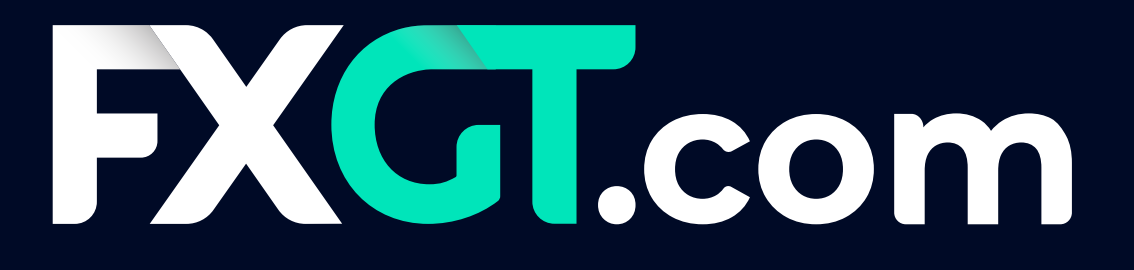

# GABAY NG KLIYENTE

PANO I-SETUP ANG INI-SPONSORAN NA METAQUOTES VPS NG FXGT

#### Hakbang 1

Mula sa iyong MT5 Client Terminal, i-right click muna ang **Accounts** at piliin ang **Login to Trade Account** 

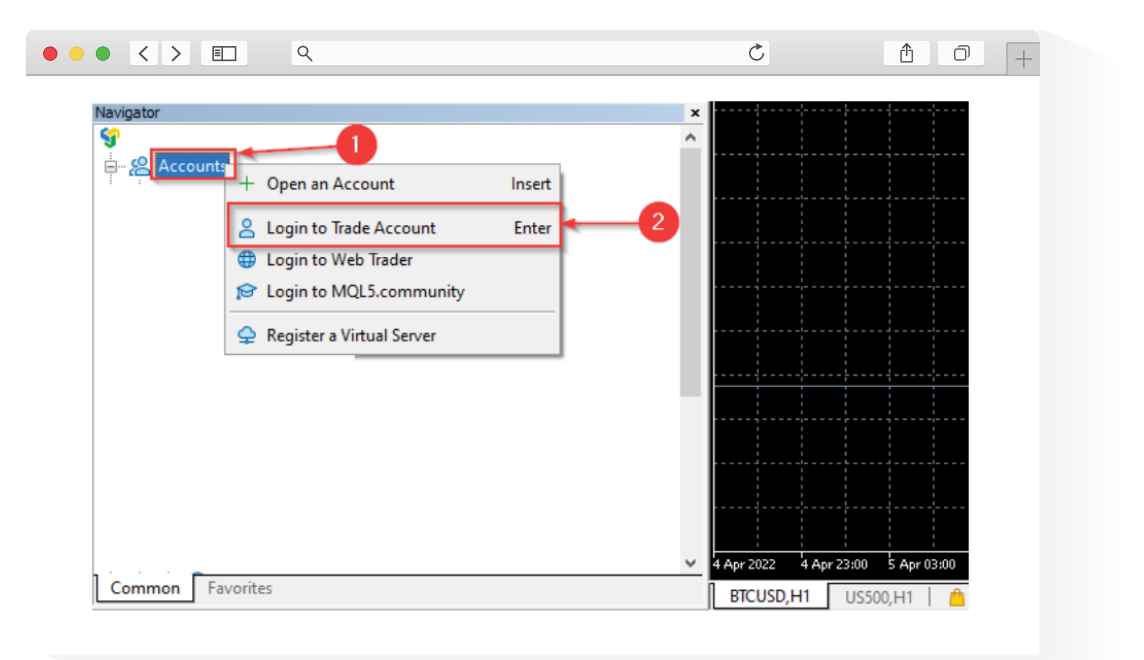

### Hakbang 2

Mula sa iyong MT5 Client Terminal, magrehistro para sa isang **MQL5 Account** (kailangan ng MQL5 Account para makagamit ng VPS)

| L. |                                                                                                    | Ċ                                                                                                    | 1 0 + |
|----|----------------------------------------------------------------------------------------------------|----------------------------------------------------------------------------------------------------|-------|
|    | AXIMUM OPPORTUN<br>with MQL5 commun<br>with MQL5 commun<br>for a second second second<br>password<br>Forgot your login/password?<br>Login<br>If you do not have an account, p | ALTIES<br>INTES<br>INTES<br>I |       |

#### Hakbang 3.

Hanapin sa iyong inbox ang email sa pag-activate ng **MQL5 Account** at i-click ang **Activate Account** button sa email

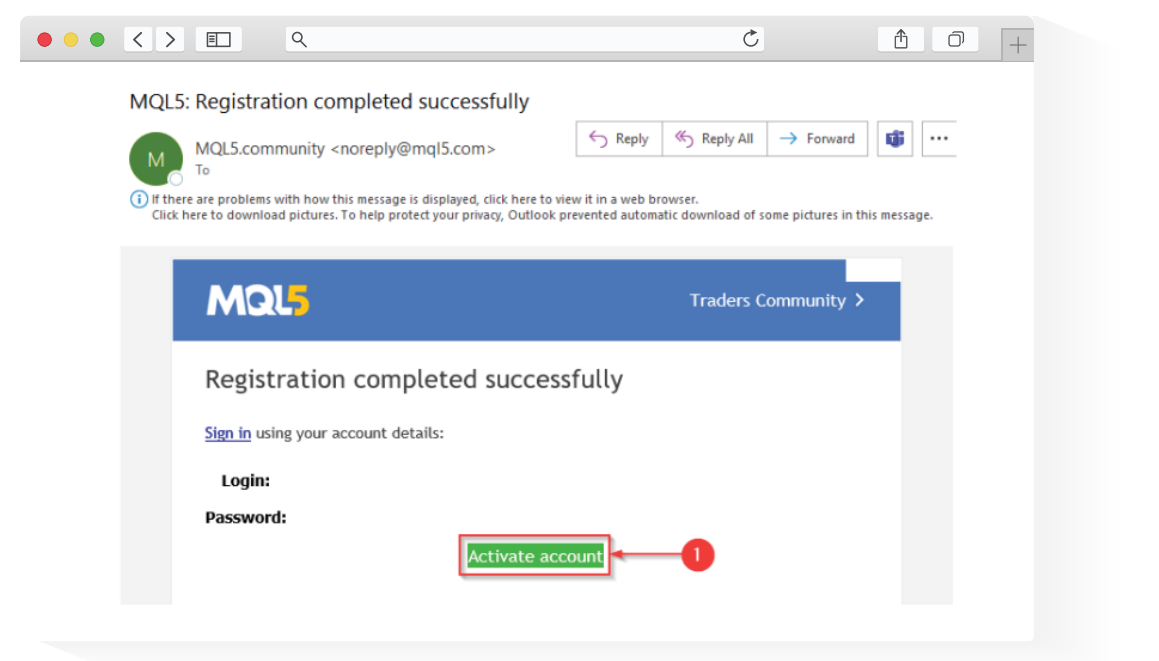

### Hakbang 4

Mag-login sa na-activate mong **MQL5 Account** gamit ang MT5 Client Terminal

| ٩ | Ċ                                              | <u>↑</u> |
|---|------------------------------------------------|----------|
|   | MAXIMUM OPPORTUNITIES<br>with MQL5 community   |          |
|   | Password                                       |          |
|   | Forgot your login/password?                    |          |
| 2 | Login                                          |          |
|   | If you do not have an account, please register |          |

### Hakbang 5

I-right click ang iyong trading account sa ilalim ng **Accounts,** at piliin ang **Register a Virtual Server** 

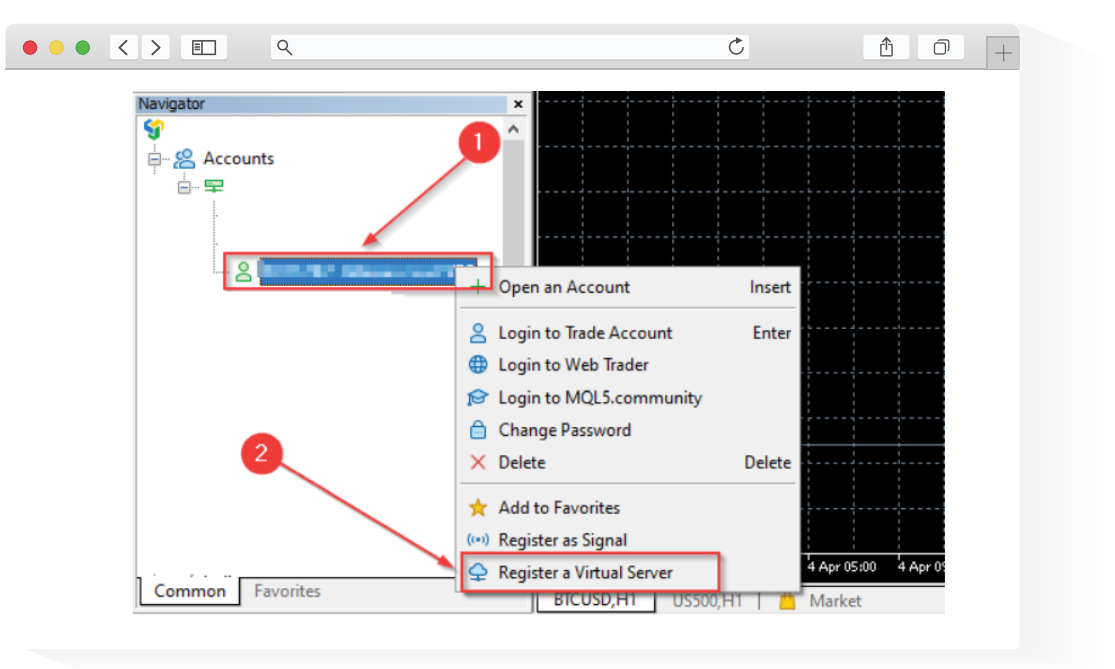

### Hakbang 6

Piliin ang FREE, at i-click ang Rent for free na button

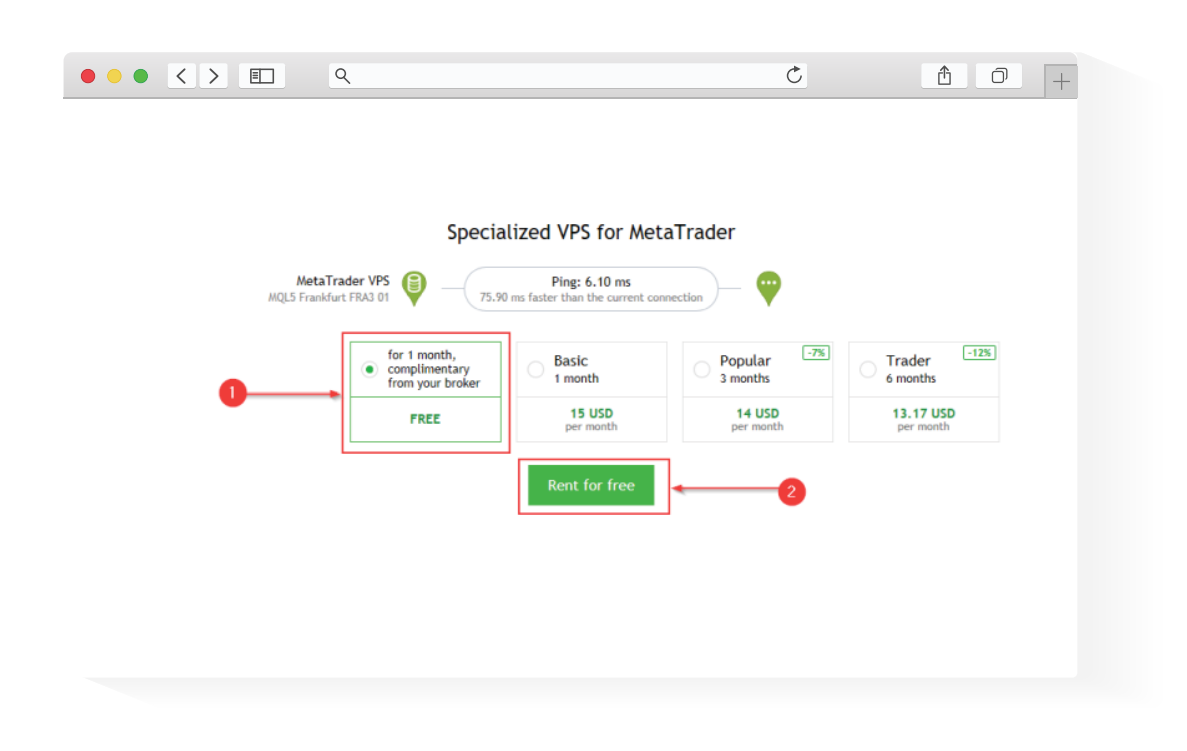

### Hakbang 7 \_\_\_\_\_

Piliin ang gusto mong Migration Options, at i-click ang Migrate na button

| ۵                                                                                                    |                                                   |                                           |                  |  |
|----------------------------------------------------------------------------------------------------|---------------------------------------------------|-------------------------------------------|------------------|--|
| <u>File View</u> Tools Window Help                                                                                                    |                                                   |                                           |                  |  |
| 🗠 🕶 🐨 🔹 🚺 IDE 📋 💷 🍳                                                                                                    | 🗿 🔲 Algo Trading 📑 New Order 🔡                    | 1 00 🔨 🔍 🕀 🖽 🏨                            |                  |  |
| □ +   + → 2 ⅔ = T                                                                                                    | A0<br>00 <b>*</b>                                 |                                           |                  |  |
| M1 M5 M15 M30 H1 H4 D1 W1                                                                                                    | MN                                                |                                           |                  |  |
| Data Window                                                                                                    | ×                                                 |                                           |                  |  |
| - Without -                                                                                                    | MetaTrader VPS                                    | $\longrightarrow$ $\square$               |                  |  |
| 100                                                                                                    | MQL5 Frankfurt FRA3 01                            | Ping: 6.10 ms VetaTrader 5 P              | latform          |  |
| (Annotation of the second second seco |                                                   |                                           |                  |  |
| 14.0                                                                                                    | Details                                           |                                           |                  |  |
| Les .                                                                                                    | Details                                           |                                           |                  |  |
| Martin Wester 10:00:10                                                                                                    | Account:                                          | Subscription ID:                          |                  |  |
| Sumbol + Did Ask C Time (                                                                                                    | Plan:                                             | Registered:                               | 2022.04.07 17:53 |  |
| Symbol - Did Ask S Inne                                                                                                    |                                                   | Stature                                   | stopped          |  |
| a property light that is being a                                                                                                    |                                                   | Status:                                   | scopped          |  |
| a proster is showing in the second                                                                                                    |                                                   |                                           |                  |  |
| A REAL AND ADD IN TAXABLE                                                                                                    | Last migration: not migrated yet                  | t                                         |                  |  |
| - ROWER AND DESCRIPTION OF TAXABLE A                                                                                                    | <ul> <li>Migrate all: account, signal.</li> </ul> | , charts, experts, indicators and setting | s                |  |
| Symbols Details   Trading   Ticks                                                                                                    | O Migrato expertri account e                      | barte exports indicators and sottings     |                  |  |
| Navigator                                                                                                    | x Migrate experts: account, c                     | naits, experts, indicators and settings   |                  |  |
| <b>9</b>                                                                                                    | <ul> <li>Migrate signal: account, sig</li> </ul>  | nal and settings                          |                  |  |
| e- 😤 Accounts                                                                                                    |                                                   |                                           |                  |  |
|                                                                                                    | Migrate                                           |                                           |                  |  |

### Hakbang 8 \_\_\_\_

Pagkatapos ng matagumpay na pag-migrate, pwede mo nang simulang gamitin ang iyong VPS

| MetaTrader VPS —<br>MQL5 London LD4 13 Ping                                             | 1.33 ms                                                             |            |  |
|-----------------------------------------------------------------------------------------|---------------------------------------------------------------------|------------|--|
| Details Journal                                                                         |                                                                     |            |  |
| Account:<br>Plan:                                                                       | Subscription ID:<br>Registered: 2022.04.08 10:31<br>Status: started |            |  |
| Performance: 32 × AMD EPYC 7542                                                         | 32-Core                                                             |            |  |
| CPU: 0%, 0 threads                                                                      | Memory: 0 M8                                                        | Disk: 0 MB |  |
| Last migration: 2022.04.08 10:31                                                        | All - Signal and Experts)                                           |            |  |
| Migration successful                                                                    |                                                                     |            |  |
| <ul> <li>Migrate all: account, signal,</li> <li>Migrate experts: account, ch</li> </ul> | charts, experts, indicators and settings                            |            |  |
| <ul> <li>Migrate signal: account, sign</li> </ul>                                       | al and settings                                                     |            |  |
| Migrate                                                                                 |                                                                     |            |  |
|                                                                                         |                                                                     |            |  |